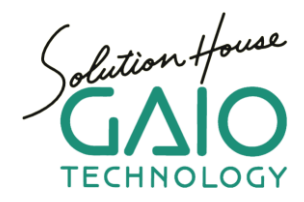

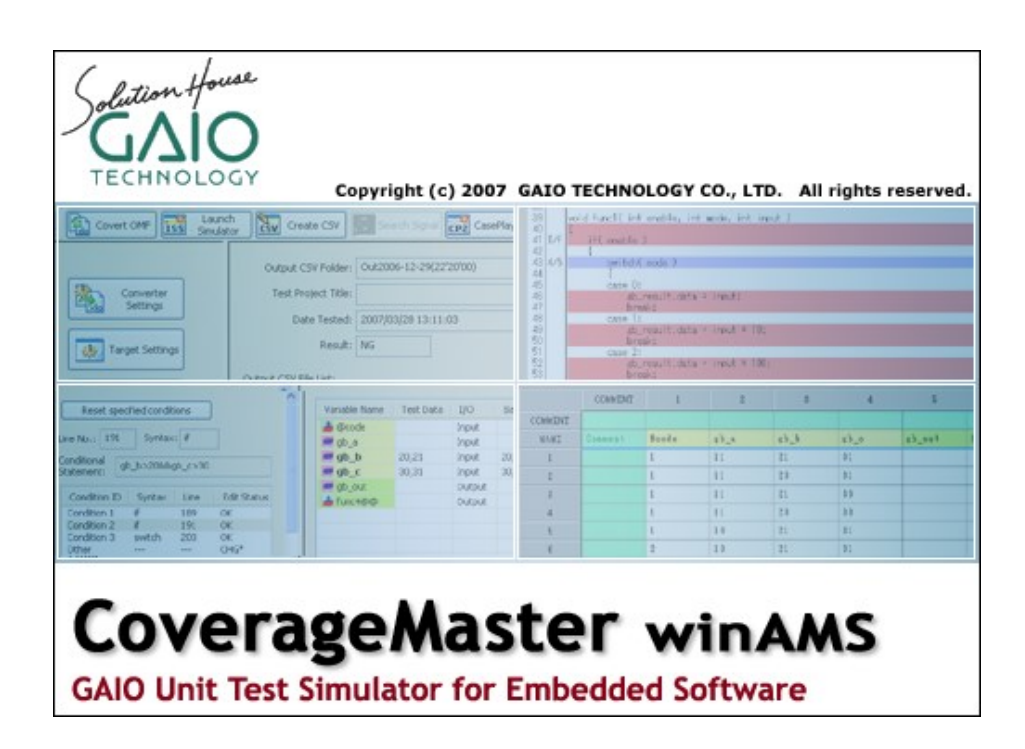

## Solving "Memory not assigned" Errors

Ver. 1.0 August 2014

# CoverageMaster: Solving "Memory not assigned" Errors

#### 1. About Memory Assignment

Before running a simulation with GAIO's MPU Simulator System-G, the memory of the simulated target must be assigned, with access permissions set like in the real MPU. This allows the simulation to detect memory related errors like unauthorized or unexpected access to certain areas.

To "assign" memory means to define areas (=range of addresses) and set the access permissions for each of these areas. The 3 possible access levels are READ, WRITE and EXEC (=Execute). The permissions are set with the "ASSIGN" command in a command file or directly from the console in the Simulator window.

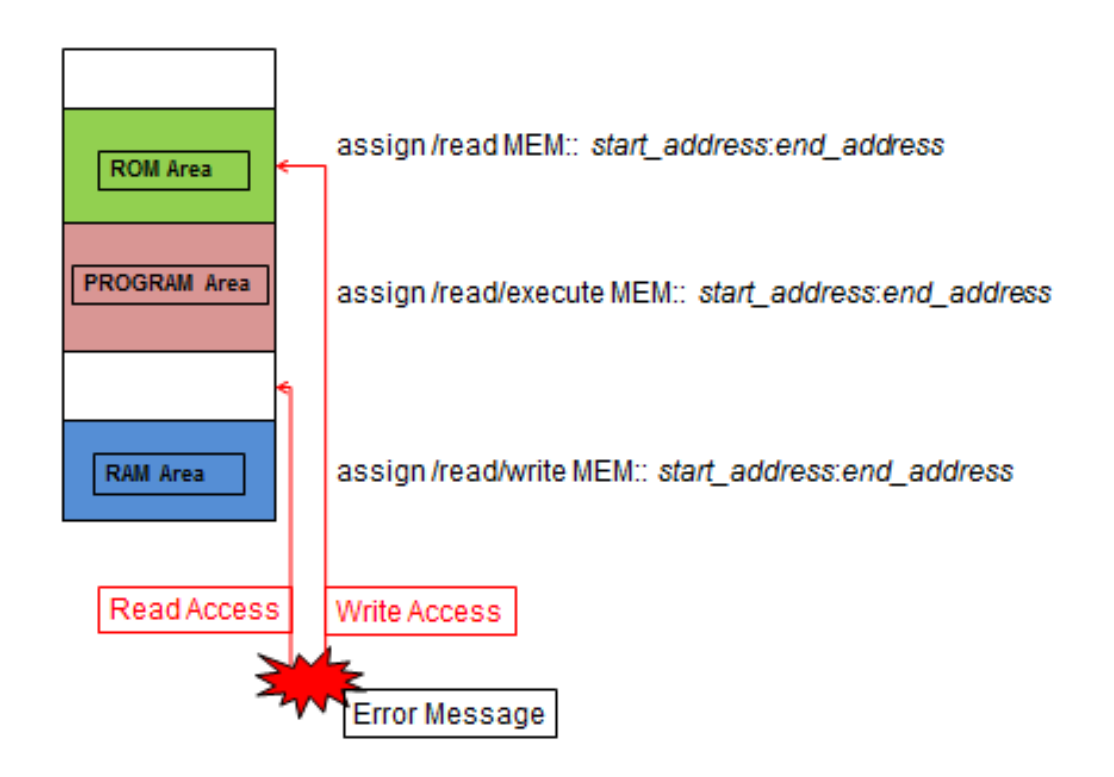

#### 2. Using the *assign* command

#### assign[/read][/write][/exec] start\_address:end\_address

Grants the following permission to the memory space between *start\_address* and *end\_address*:

/read: Grant Read Access permission /write: Grant Write Access permission /exec: Grant Execution Access permission

Parameters in brackets [] are optional. When no parameter is specified, "/read/write" is assumed.

#### Example:

In this example, we assume that we want to assign the Memory Map below:

Data area: 0x00000 - 0x0ffff ROM 0x20000 - 0x2ffff RAM

Program area: 0x10000 - 0x1ffff ROM 0x30000 - 0x3ffff RAM

In this case the following commands are used:

| Memory Area       | Memory Type | Command                              |
|-------------------|-------------|--------------------------------------|
| 0x00000 - 0x0ffff | ROM         | assign/read 0:0ffffh                 |
| 0x10000 - 0x1ffff | ROM         | assign/read/exec 10000h:1ffffh       |
| 0x20000 - 0x2ffff | RAM         | assign 20000h:2ffffh                 |
| 0x30000 - 0x3ffff | RAM         | assign/read/write/exec 30000h:3ffffh |

#### 3. When to use the *assign* command

In a standard program, memory areas for constants, variables and program instructions are automatically assigned during the linking of the object file. Manually assigning areas is only required when a "Memory is not assigned" error occurs because an area not defined in the code is accessed (ex: Stack, I/O Registers, etc...) or because of an error in the code.

When an unauthorized access happens, an error message will be displayed in the System Simulator console, and the simulation will stop. The error message depends on the MPU, two examples are show below.

#### Ex1: SH Series

Invalid address found [code = 18] (pc=\*\*\*\*\*\*\*) %SYSTEMG-E-SEM, stopped simulation (status code = 12h) `MEM::\*\*\*\*\*\*\*\*

Explanation: An unauthorized access occurred when executing the instruction at the address

#### Ex2: Generic Example

%SYSTEMG-E-SEM, memory is not assigned on the address `MEM::\*\*\*\*\*\*\*'

Explanation: An unauthorized access occurred on the address \*\*\*\*\*\*\*\*, which has not been assigned.

In the error message, either the address that is being accessed or the address of the instruction performing the unauthorized access is displayed. Using the "Register" and "Memory" views of the System Simulator interface, confirm that the address being accessed is the intended one.

If the address is correct, then the Memory not being properly assigned is the issue. In this case the solution is to assign the related area with the correct permissions using an *assign* command in the Startup Command File.

If the address is incorrect, then the problem is in the code, and the program must be corrected using the debugger features of the System Simulator (step-by-step execution, breakpoints, etc...) to locate the cause.

#### 4. How to check the Memory Mapping

The current status of memory allocation can be checked in the "Assign memory" screen of the Simulator's (Debugger) Option menu. To access it, select the [Program] menu and click on [Memory Allocation].

In the "Attribute" column, the permissions for Read, Write and Execute are displayed: [R], [W] or [E] if corresponding access is allowed, and [-] if it is not.

Example:

| Option                                                                                                    |                  |                     |                 |                     |  |  |  |
|----------------------------------------------------------------------------------------------------|------------------|---------------------|-----------------|---------------------|--|--|--|
| Environment                                                                                                    | -Memory assign   | Memory assign       |                 |                     |  |  |  |
| Assign memory<br>Set directory<br>Clock<br>Disassemble<br>Upload<br>Execution contorol<br>Trace<br>Display<br>Source window | Memory Name      | MEM                 |                 |                     |  |  |  |
|                                                                                                    | Free area        | Assign area         |                 |                     |  |  |  |
|                                                                                                    | Attribute -      | Start address 🛛 🕁   | End address 🛛 🕁 | Size +              |  |  |  |
|                                                                                                    | RWE              | 0000000             | 000008FF        | 900 (2304)          |  |  |  |
|                                                                                                    | RW-              | 00000900            | 00000A00        | 101(257)            |  |  |  |
|                                                                                                    | R                | 00000A01            | FFFFFFFF        | FFFF5FF(4294964735) |  |  |  |
|                                                                                                    | Memory setting - |                     |                 |                     |  |  |  |
|                                                                                                    | Start address    | Enda                | address         | Release             |  |  |  |
|                                                                                                    | Read             | V Write Exec Assign |                 | Assign              |  |  |  |
|                                                                                                    |                  |                     | Application     | Cancel Close        |  |  |  |

#### **Copyright Notice and Disclaimer**

### GAIO TECHNOLOGY CO., LTD.

Tennouzu First Tower 25F 2-2-4 Higashi-Shinagawa, Shinagawa-ku, Tokyo 140-0002 Japan

Tel: +81-3-4455-4767 Email: user@gaio.co.jp

\* Company names and product names that appear in this presentation are trademarks of their respective company.

\* Unauthorized distribution or duplication of this presentation material is prohibited.

This document is copyright of GAIO TECHNOLOGY CO., LTD. All rights reserved. The content of this document is subject to change without notice. We assume no responsibility for any losses or damages that may occur from errors in this document.